# Мастер-класс «Возможности Calaméo, или Как создать электронную книгу»

В. В. Задёра,

учитель начальных классов второй категории ГУО «Ленинский УПК ясли-сад–СШ»

Современное образование немыслимо без новейших цифровых технологий. Всемирная паутина позволяет проходить обучение в любое время и в любом месте. Сейчас практически все учебники можно найти на просторах интернета. Всё чаще можно увидеть учащегося, читающего не бумажную, шуршащую страницами книгу, а электронную, с которой легко и комфортно.

**Цель мастер-класса:** развитие у педагогов навыков создания электронных книг при помощи **Calaméo.** 

## Задачи:

- ✓ познакомить участников с платформой публикаций Calaméo;
- ✓ продемонстрировать возможности применения интерактивных публикаций;
- ✓ способствовать созданию участниками собственной электронной библиотеки в Calaméo.

### Ход мастер-класса

I. Организационный этап Приём «3 слова о себе».

Каждому участнику предлагается описать себя тремя словами. Имя не считается.

# **II.** Познавательный этап

**Calaméo** — это сервис интерактивных публикаций книг, журналов, презентаций, каталогов, отчетов. При этом создаётся ощущение чтения бумажного документа: можно перелистывать страницы, отмечать интересные места, увеличивать масштаб изображения в журналах, брошюрах, каталогах, отчётах, презентациях и не только.

### Для чего Вам нужен Calaméo?

- Если у Вас есть электронные книги в Word и PDF, Вы можете читать их в более удобном формате.
- На **Calaméo** у Вас появится своя книжная полка, а может, и целая библиотека.
- Если Вам нужно интересно преподнести материал, то необычный формат публикации с возможностью вставки видео, просмотра слайдов, музыки привлечёт внимание вашей аудитории.
- Вы сможете делиться своими публикациями с другими людьми, делая их общедоступными или общаясь в тематических группах.
- Что-то новое всегда привлекает внимание, поэтому используйте возможности Calaméo на школьных сайтах. Всё это поможет удержать внимание и позволит вашим посетителям задержаться на Ваших сайтах.

# III. Практико-деятельностный этап

#### Регистрация на сервисе

- 1. Зайдите на сайт <u>http://ru.calameo.com/</u> Как начать работу на сервисе? Нажимаем на кнопку *Создать бесплатный аккаунт*
- 2. Заполняем регистрационную форму Заполнив форму, нажмите на *кнопку Создать бесплатный аккаунт*

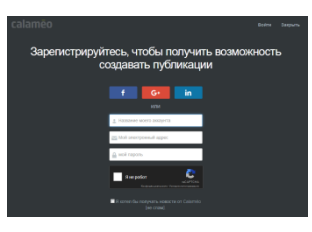

3. При регистрации Вы указали электронный адрес. Именно на этот адрес Вам пришлют письмо для подтверждения регистрации. Откройте письмо. Подтвердите свою регистрацию, нажав на кнопку Активировать аккаунт.

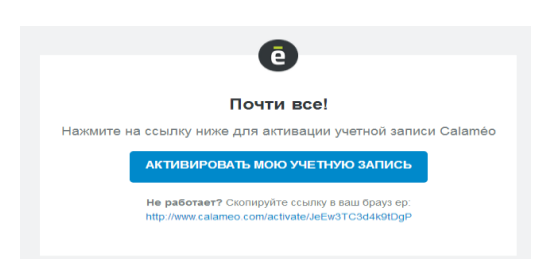

- 4. Попав на свою страницу, пройдите на вкладку Мой аккаунт.
- 5. Так выглядит страница, с которой Вы начнёте свою работу на сайте. Теперь можно публиковать свои документы и размещать их на сайте.

#### Публикация документа

Чтобы опубликовать документ на Calaméo, необходимо войти на сервис и нажать кнопку «Опубликовать».

| calaméo | Поиск | Q | ФУНКЦИИ | ТАРИФЫ | ОПУБЛИКОВАТЬ | Виктория Задёра | 2 |
|---------|-------|---|---------|--------|--------------|-----------------|---|
|         |       |   |         |        |              |                 |   |

В открывшейся форме для создания публикации выберите способ загрузки документа.

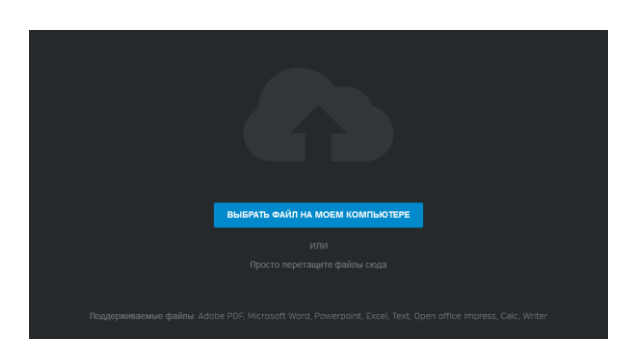

После того как Вы выбрали файл, появится окно с настройками и кнопкой «Опубликовать сейчас».

| текст статьи СКОР                                                  |                                   |                                                           |  |  |  |
|--------------------------------------------------------------------|-----------------------------------|-----------------------------------------------------------|--|--|--|
| Общее Поделиться Брендирование                                     | Дизайн Звук                       |                                                           |  |  |  |
| Название моей публикации *<br>Мы сделали всё, что могли<br>Папки * | Режим просмотра:<br>Режим чтения: | <ul> <li>Автоматический</li> <li>Слева направо</li> </ul> |  |  |  |
| Mos nanka 🔹                                                        | Дата публикации:                  | 📋 12 мар 2020 г.                                          |  |  |  |
| Описание                                                           | Лицензия:                         | © Все права защищены                                      |  |  |  |
|                                                                    | Виден:                            | ③ Bce                                                     |  |  |  |
| Контент только для взрослых (старше 18 лет)                        |                                   |                                                           |  |  |  |
| Сокраните эти настройки по умолчанию для будущих публикаций        | отменить                          | ОПУБЛИКОВАТЬ СЕЙЧАС •                                     |  |  |  |

В настройках Вы меняете режим просмотра,

Дата публикации:

Лицензия:

режим чтения,

| Режим просмотра:                  | Прокрутить                                            |
|-----------------------------------|-------------------------------------------------------|
| Режим чтения:                     | Публикация                                            |
|                                   | Прокрутить                                            |
| Дата публикации:                  | Слайд                                                 |
|                                   |                                                       |
|                                   |                                                       |
|                                   |                                                       |
|                                   |                                                       |
|                                   |                                                       |
| Режим просмотра:                  | Публикация                                            |
| Режим просмотра:<br>Режим чтения: | <ul> <li>Публикация</li> <li>Слева направо</li> </ul> |

🔾 Слева направо

Справа налево
 Все права защищены

дату публикации и отмечаете тех, кто может видеть Вашу публикацию.

|     | Режим просмотра:                           | U        | Публикация         |
|-----|--------------------------------------------|----------|--------------------|
|     | Режим чтения:                              | Z,       | Слева направо      |
|     | Дата публикации:                           | <b>—</b> | 12 мар 2020 г.     |
|     | Лицензия:                                  |          | Все права защищены |
|     | Виден:                                     |          | Частный            |
| E P | П Разрешить лоступ по ча                   | 0        | Bce                |
|     | <ul> <li>Предоставить доступ мс</li> </ul> |          | Частный            |

За несколько секунд документ успешно загрузился с пометкой «NEW».

Публикацию можно читать в полноэкранном режиме, масштабировать, менять режим чтения, находить схожие публикации, просматривать оглавление, если оно есть.

Для загрузки на сайт необходимо нажать на значок и скопировать ссылку на полку с публикациями, нажав на кнопку «Скопировать».

Вставить как виджет библиотеки

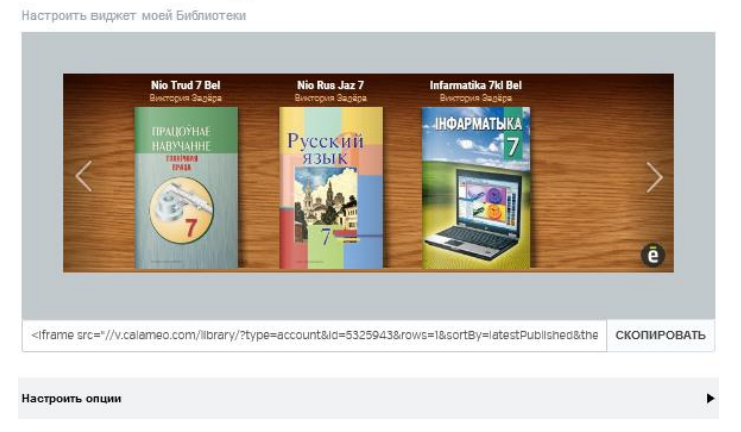

#### IV. Рефлексия и подведение итогов

Задание участникам. Зарегистрируйтесь на сервисе и опубликуйте документ (по вашему выбору) на Calaméo.